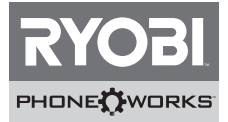

Thank you for purchasing Ryobi<sup>™</sup> Phone Works<sup>™</sup> If you need assistance DO NOT RETURN TO THE STORE Please contact us at 1-877-578-6736

Before getting started, please visit www.ryobitools.com/phoneworks

There you can find How-To Videos, Operator's Manuals and the most current list of compatible phones.

Download Ryobi™ Phone Works<sup>™</sup>App from the App Store or Google Play Store

# A WARNING:

This Quick Start Guide is not a substitute for reading the operator's manual included with the app. To reduce the risk of injury, user must read and understand operator's manual before using this product.

# ES5001 Inspection Scope

## ACTIVATING DEVICE

- 1. Select the Inspection Scope device icon and choose Activate Device.
- 2. Select your current **Ryobi Nation** login credentials, or if new user, **Create Account**.
- 3. Enter the 14-digit serial number and purchase date.

## **GETTING STARTED**

- 1. Remove red tab in the battery compartment to activate the batteries.
- 2. Press and hold the power button on top of the scope until it starts flashing green.
- 3. On your phone, go into your wireless settings and ensure that wireless is turned on.
- 4. When the light on the top of the scope turns solid green, the wireless network **PhoneWorksScope** should appear on your phone.
- 5. Select PhoneWorksScope wireless network.
- 6. Line up the notches of the clip and the device. With your thumbs, firmly push in the center of the clip until you hear a click.
- 7. Make sure the clip is securely attached to the device before proceeding.
- 8. Attach the clip to your phone or use up to 10 feet away.
- Select the Inspection Scope icon on the app's home screen.
  NOTE: In order for the app to work properly, select Ok when asked for access to the microphone, camera and location. These settings can be changed in your phone's dedicated settings.
- 10. The full Operator's Manual is available in **Settings**.

#### Merci d'avoir acheté un dispositif Ryobi<sub>™</sub> Phone Works<sup>™</sup>

Si vous avez besoin d'aide NE RETOURNEZ PAS AU MAGASIN. Appelez au numéro 1 877 578-6736.

Avant de commencer, veuillez visiter le site www.ryobitools.com/phoneworks

Vous y trouverez des vidéos explicatifs, des manuels d'utilisation et la liste récente des téléphones compatibles. Téléchargez l'application Ryobi<sub>m</sub> Phone Works<sup>™</sup> sur le site App Store ou Google Play Store.

### AVERTISSEMENT :

Ce guide de démarrage rapide est incomplet et le manuel d'utilisation fourni avec l'application doit être lu. Pour réduire le risque de blessure, l'utilisateur doit lire et comprendre le manuel d'utilisation avant d'utiliser ce produit.

#### ES5001 Inspection Scope (microscope d'inspection)

#### ACTIVATION DU DISPOSITIF

- 1. Sélectionnez l'icône du dispositif Inspection Scope (microscope d'inspection) et sélectionnez Activate Device (activer le dispositif).
- 2. Sélectionnez votre authentifiant Ryobi Nation pour ouvrir votre session ou sur Create Account (créer un compte).
- 3. Saisissez le numéro de série à 14 chiffres et la date d'achat.

#### POUR COMMENCER

- 1. Retirez la languette rouge située dans le logement de piles pour établir le contact des piles.
- Appuyez et maintenez enfoncé le bouton de mise sous tension situé au haut du microscope jusqu'à ce qu'il commence à clignoter en vert.
- Depuis votre téléphone, allez aux réglages sans fil et assurez-vous que la fonction sans fil est activée.
- Lorsque le témoin vert situé au haut du microscope est vert et fixe, le réseau sans fil PhoneWorksScope devrait apparaître sur votre téléphone.
- 5. Sélectionnez le réseau sans fil PhoneWorksScope (microscope d'inspection PhoneWorks).
- 6. Alignez les encoches de la pince avec le dispositif. Avec les pouces, poussez fermement le centre de la pince jusqu'à ce qu'elle s'enclenche.
- 7. Assurez-vous que la pince est enclenchée fermement au dispositif avant de continuer.
- 8. Fixez la pince à votre téléphone ou l'utiliser jusqu'à une distance de 3,0 m (10 pi).
- Lorsque l'application est ouverte depuis l'écran d'accueil, sélectionnez l'icône Inspection Scope (microscope d'inspection).

NOTE : Pour que l'application fonctionne correctement, veuillez sélectionner « Ok » lors de l'invite d'accès au microphone, à la caméra et de l'emplacement. Ces réglages peuvent être modifiés à partir du menu de réglages de votre téléphone.

10. Le manuel d'utilisation complet se trouve dans le menu Settings (réglages).

#### Gracias por comprar Ryobi<sup>™</sup> Phone Works<sup>™</sup>

Si necesita ayuda, NO LO DEVUELVA A LA TIENDA. Por favor contáctenos al 1-877-578-6736

#### Antes de comenzar, visite www.ryobitools.com/phoneworks.

Allí puede encontrar videos prácticos, manuales del operador y la lista más actualizada de teléfonos compatibles. Descargue la aplicación Ryobi... Phone Works'' de App Store o la tienda de Google Play.

### ADVERTENCIA:

Esta guía de inicio rápido no sustituye el manual del operador incluido con la aplicación. Para reducir el riesgo de lesiones, el usuario debe leer y comprender el manual del operador de este producto antes de utilizarlo.

#### ES5001 Inspection Scope (lente de inspección)

#### ACTIVACIÓN DEL DISPOSITIVO

- 1. Seleccione el ícono del dispositivo Inspection Scope (lente de inspección) y elija Activate Device (Activar dispositivo).
- Seleccione sus credenciales de inicio de sesión actuales de Ryobi Nation, o si es un usuario nuevo, Create Account (Crear cuenta).
- 3. Ingrese el número de serie de 14 dígitos y la fecha de compra.

#### PASOS INICIALES

- 1. Extraiga la pestaña roja del compartimiento de la batería para conectar las baterías.
- Presione y mantenga presionado el botón de alimentación en la parte superior del lente hasta que comience a parpadear en verde.
- En su teléfono, vaya a la configuración de redes inalámbricas y asegúrese de que la conexión inalámbrica esté encendida.
- Cuando la luz verde de la parte superior del lente deje de parpadear, debería aparecer la red inalámbrica PhoneWorksScope en su teléfono.
- 5. Seleccione la red inalámbrica PhoneWorksScope.
- Alinee las muescas del clip y del dispositivo. Con los pulgares, presione firmemente el centro del clip hasta escuchar un "clic".
- 7. Asegúrese de que el clip esté correctamente fijado al dispositivo antes de continuar.
- 8. Conecte el clip a su teléfono o utilice el lente a hasta 3 metros (10 pies) de distancia.
- 9. Seleccione el ícono del Inspection Scope (lente de inspección) en la pantalla de inicio de la aplicación.

**NOTA:** Para que la aplicación funcione correctamente, seleccione Ok cuando se le solicite acceso al micrófono, a la cámara y a la ubicación. Estos ajustes pueden cambiarse en la configuración específica de su teléfono.

10. El manual del operador completo está disponible en Settings (Ajustes).